2. 操作説明
2-3. 受給資格認定の申請をする

個人番号を入力する場合の手順は以下のとおりです。

6. 認定申請登録 (保護者等情報) 画面

 個人番号を入力する 61 申請先の都道府県等で使用するため個人番号を入力しま 個人番号カードを所有していない場合は、こちらを選択し てください。 個人番号 必須 (例) 1234 5678 9012 本人確認用画像 必須 Ι 2 生徒本人のi個人番号,ii氏名,iii生年月日又は住所が記 載されている書類を画像で添付してください。 (例:個人番号カード,個人番号が記載された住民票) 添付できるファイルには、以下の制限があります。 ・1ファイルで添付してください。 ・サイズは3MB以下としてください ・形式は, JPEG形式(拡張子.jpeg, jpg)又はPDF形式とし てください ファイル名 ファイルを選択 選択されていません 回像登録時にエラーが発生した場合 )システム外で個人番号カードの写し等を提出する 2 上記いずれも対応できない場合は、こちらを選択した上 で,個人番号カードの写し等を書面で学校に提出してくだ さい. 生活保護関係情報心須 2 上記保護者等がその年の1月1日現在(申請又は届出を行う月) が1~6月の場合には、その前年の1月1日現在)に生活保護 (生活扶助)を受給している場合は「受給あり」を選択し、福 祉事務所設置自治体を選択してください。設置自治体が都道府 県の場合(該当する町村がない場合)は、市区町村に「-」を選 択してください。 2 ●受給あり ●受給なし 課税地情報 必須 2 上記保護者等のその年の1月1日現在(申請又は届出を行う) 月が1~6月の場合には、その前年の1月1日現在)の市区 町村までの住所を選択してください。 日本国内に住所を有していない場合には、□にチェックを付 けてください。 都道府県 T -- 選択してください--~ 市区町村 -- 選択してください--~ 日本国内に住所を有していない。 ② 入力必須項目の未入力によってエラーとなった場合、アップロードファイルの再添付が必要になります。 未入力項目がないか確認の上、次へ進むためのボタンをクリックしてください。

く 認定申請登録(学校情報)に戻る

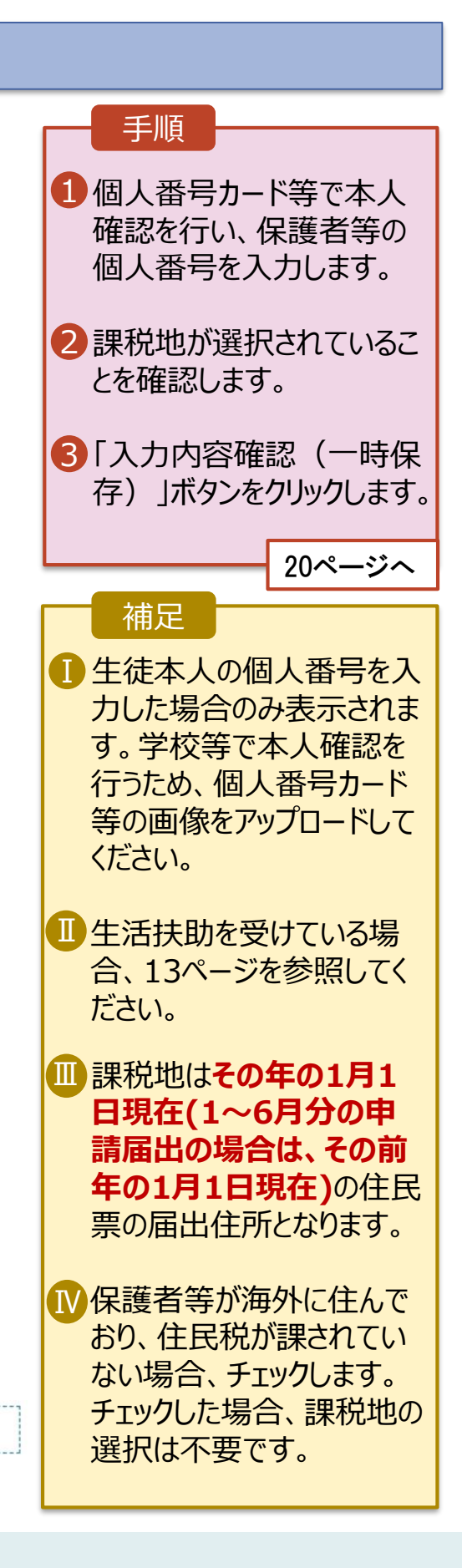

入力内容確認 (一時保存)

# 2. 操作説明 2-3. 受給資格認定の申請をする

### 7. 認定申請登録確認画面

認定申請登録(収入状況取得)に 戻る

| e-Shi  | en 高等学校等就学支援金>                                                                     | オンライン申請システム ? ヘルプ 臣 ログアウト                             |             |                   |  |  |  |
|--------|------------------------------------------------------------------------------------|-------------------------------------------------------|-------------|-------------------|--|--|--|
|        |                                                                                    | 学校名 茨城県立〇〇高等学校 ログインID 11545413 ユーザ名 支援 太郎             | 1 生徒情報      | 学校情報              |  |  |  |
|        |                                                                                    |                                                       | 2 正 亿 侍 報 、 |                   |  |  |  |
|        | 認定申請登録確認                                                                           |                                                       |             |                   |  |  |  |
|        |                                                                                    |                                                       |             | こしいことを唯           |  |  |  |
|        | (1)-                                                                               | - 2 - 3 - 4 - 5 - (6)                                 | 認します。       |                   |  |  |  |
|        | 生徒情報入力                                                                             | 学校情報入力 保護者等情報 保護者等情報 入力內容確認 申請完了                      |             |                   |  |  |  |
| 1      |                                                                                    | 入力   収入状況取得                                           | 2 内容を確認     | し、チェックし           |  |  |  |
|        | 由語情報                                                                               |                                                       | ます。         |                   |  |  |  |
|        | 申請日                                                                                |                                                       |             |                   |  |  |  |
|        | <b>ナ/土档起</b>                                                                       |                                                       |             | <b>中連オス   ボ</b> ク |  |  |  |
|        | 氏名                                                                                 | 支援 太郎                                                 |             | 十明9つ」小グ           |  |  |  |
|        | ふりがな                                                                               | しえん たろう                                               | ンをクリックし     | /より。              |  |  |  |
|        | 生年月日                                                                               | 2021年12月28日                                           |             | 210-220           |  |  |  |
|        | 郵便番号                                                                               | 100-8959                                              |             | 211-21            |  |  |  |
|        | 住所(都道府県)                                                                           | 東京都                                                   | 一步一         |                   |  |  |  |
|        | (市区町村)                                                                             | 千代田区                                                  | 開た          |                   |  |  |  |
|        | <ul><li>(町名・番地)</li><li>(建物名・部局番号)</li></ul>                                       | 藏夕閒11111                                              |             |                   |  |  |  |
|        | (建物石・前進番号)                                                                         | manual@mext.go.ip                                     | メールアドレ      | 人、他人留亏            |  |  |  |
|        |                                                                                    |                                                       | についての何      | 認事頃は、             |  |  |  |
|        | 学校情報                                                                               | での大学期期について                                            | それぞれの情      | 青報を入力し            |  |  |  |
|        | 現在通うている商等学校等学校の名称                                                                  |                                                       | た場合のみ       | 表示されます。           |  |  |  |
|        | <b>左受期</b> 間                                                                       | 2021年04月01日                                           |             |                   |  |  |  |
|        | マーナが回                                                                              | ~ 現在                                                  |             | しても               |  |  |  |
|        | フラス病停止期間                                                                           |                                                       |             | 入川内谷で             |  |  |  |
| _      |                                                                                    |                                                       | - 修止9る場     | 合、1認正甲            |  |  |  |
| $\sim$ | 確認事項                                                                               |                                                       | 請登録(保       | 護者等情報)            |  |  |  |
| 以      | 下の内容を確認の上,ロに                                                                       | チェックをつけてください。 必須                                      | に戻る」ボタ      | ンをクリックし           |  |  |  |
| 2_     | _                                                                                  |                                                       | ます。         |                   |  |  |  |
|        | 1 就学支援金を授業料に                                                                       | 充てるとともに, 就学支援金の支給に必要な事務手続を学校設置者に委任す                   | 0. 2 0      |                   |  |  |  |
|        | ることを了承します。                                                                         |                                                       |             |                   |  |  |  |
|        | _                                                                                  |                                                       |             |                   |  |  |  |
|        | 「メールアドレスの利                                                                         | 用目的および注意事項」を理解し, メールアドレス登録に同意します。                     |             |                   |  |  |  |
|        | メールアドレスの利用                                                                         | 目目的および5主意事項                                           |             |                   |  |  |  |
|        |                                                                                    |                                                       |             |                   |  |  |  |
|        |                                                                                    | 14.1 体现实质性,就学生核众不生处于义策也必须把大体中。14.4                    |             |                   |  |  |  |
| E      | ● 14世前の個人番与及の                                                                      | イーヘ WERGIE TAKId、 私ナメ 坂立 ツメ 和に必安な ナ 祝さ の 廻住 ご 代出 します。 |             |                   |  |  |  |
| T.     |                                                                                    |                                                       |             |                   |  |  |  |
|        | 本申請内容は、事実に相違ありません。                                                                 |                                                       |             |                   |  |  |  |
| _      |                                                                                    |                                                       |             |                   |  |  |  |
|        | ✓ 平中頭に虚偽の記載をして提出し、就字支援金の支給をさせた場合は、不止利得の徴収や3年以下の<br>懲役又は100万円以下の罰金等に処されることを承知しています。 |                                                       |             |                   |  |  |  |
|        |                                                                                    | 8                                                     |             |                   |  |  |  |

本内容で申請する

# 2. 操作説明 2-3. 受給資格認定の申請をする

#### 8. 認定申請登録結果画面

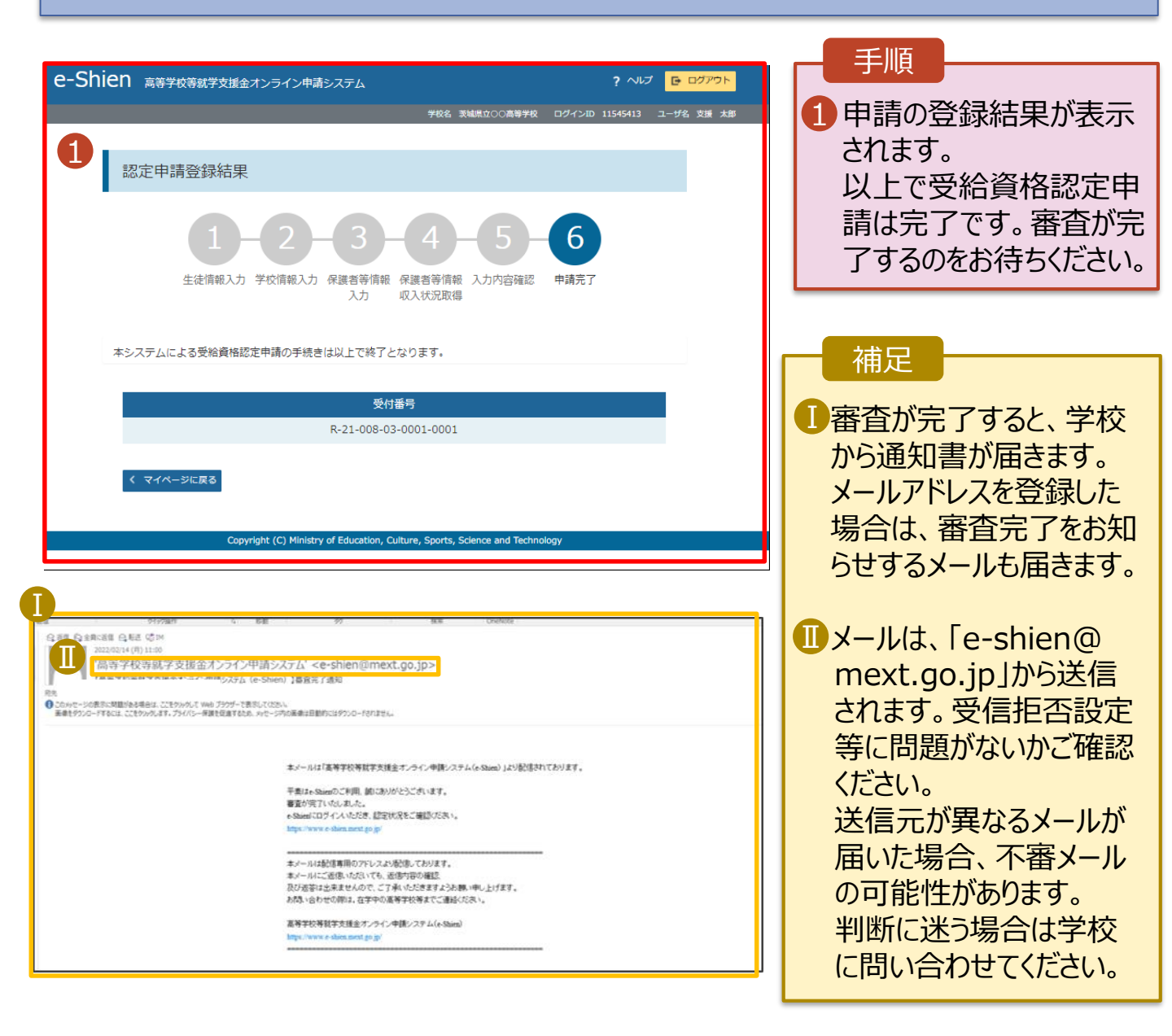

#### 9. ポータル画面

| R                                  | 2 認定状況 |             |          |           |    |  | 于順           |
|------------------------------------|--------|-------------|----------|-----------|----|--|--------------|
| 意向登録状況,及び,毎年度の受給資格の認定状況をご確認いただけます。 |        |             |          |           |    |  | 1 審查状況、審查結果、 |
|                                    | 項番     | 申請日         | 申請名      | 審査状況      | 詳細 |  | 申請内容を確認する場   |
|                                    | 1      | 2022年01月04日 | 申請意向登録   | 登録済(意向あり) |    |  | 合は、「表示」ボタンをク |
|                                    | 2      | 2022年01月04日 | 受給資格認定申請 | 審査中       | 表示 |  | リックします。      |
|                                    |        |             |          |           |    |  |              |

### 2. 操作説明 2-3. 受給資格認定の申請をする

申請途中で一時保存・中断を行った後に申請を再開する場合の手順は以下のとおりです。 申請中断後にポータル画面から「認定申請」ボタンをクリックすると、以下の「10.認定申請登録(再開確 認)画面」が表示されます。

#### 10. 認定申請登録 (再開確認) 画面

| e-Shien 高等学校等就学支援金オンライン申請システム ? ヘルプ E ログアウト                                  | 「一」「一」「「」「」「」「」「」「」」 |
|------------------------------------------------------------------------------|----------------------|
|                                                                              |                      |
| 学校名 美編県立○○高等学校 ログインID 11545413 ユーザ名 支援 大部                                    | 1 但友溶みの情報を使って        |
|                                                                              |                      |
| 認定申請登録(再開確認)                                                                 | 申請を再開するか否かを          |
|                                                                              | 28421 キオ             |
|                                                                              | 思扒します。               |
| ✓ 申請中断時の受給資格認定申請が保存されています                                                    | ・保存済みの情報を使           |
| 保存された受給資格認定申請を使用して申請を再開するか選択してください。                                          |                      |
|                                                                              | <u>用し(中請を冉開9る</u>    |
|                                                                              | 提合                   |
|                                                                              |                      |
| してい、保存された受給資格認定申請を使用して申請を行います。                                               | ▶ 上部:はい              |
|                                                                              |                      |
| ● 入力側には、保存されに実施資格認定単純の放定されより。<br>中断時に入力・変更された内容の続きから入力する場合は、こちらを選択してください。    |                      |
|                                                                              | ・新しく情報を入力する          |
|                                                                              |                      |
| ○ いいえ、新たに受給資格認定申請を入力します。                                                     | 場合                   |
|                                                                              | ▶ 下郊・いいラ             |
| ● 平時時に入力・変更さけに内容を飲棄して新たに入力する場合は、こちらを運動してくたさい。                                |                      |
| 2 存在よれた受診資格認定申請は破棄されます、次の画面へ進むと、終きから申請を再開することはできなくなります。                      |                      |
|                                                                              | 6 [亚外次收动中市主大         |
|                                                                              |                      |
|                                                                              | 行うボタンをクリックしま         |
|                                                                              | 1) )]/// / (/)//08   |
|                                                                              | す。                   |
| Copyright (C) Ministry of Education, Culture, Sports, Science and Technology |                      |
|                                                                              |                      |
|                                                                              |                      |

補足

•「はい」を選択した上で保 護者等情報の変更を行 う場合、詳細手順につい ては、「④変更手続編」 マニュアルを参照してくださ い。

•「いいえ」を選択した場合、 一時保存されていた情報 が削除されます。